# Cavec

## Connectez-vous à votre espace Ma Cavec en ligne !

## **Vous êtes affilié ?** CRÉEZ VOTRE ESPACE EN 7 ÉTAPES :

**Allez sur www.cavec.fr**, rubrique « Ma Cavec en ligne, espace adhérents », « Vous êtes adhérent» et cliquez sur **« Inscrivez-vous »**,

**Renseignez** votre numéro de Sécurité sociale et votre numéro de référence CAVEC, et **cliquez sur « Suivant »,** 

#### Choisissez un identifiant.

Attention c'est celui qui vous servira à vous connecter !

Créez et confirmez votre mot de passe,

Indiquez et confirmez votre e-mail, et cliquez sur « Suivant »,

#### Recopiez le contrôle de sécurité,

cochez la case « Je confirme avoir pris connaissance des conditions générales d'inscription » et **cliquez sur « Enregistrer »,** 

**Consultez votre boîte mail** afin d'activer votre compte et **connectez-vous** avec l'identifiant et le mot de passe que vous avez choisis.

### **Vous êtes employeur ?** CRÉEZ VOTRE ESPACE EN 7 ÉTAPES :

#### Allez sur www.cavec.fr, rubrique « Ma Cavec en ligne, espace employeur » puis allez en bas à droite sur « Vous êtes employeur » et cliquez sur « Inscrivez-vous »,

## **Renseignez** votre numéro de SIRET et votre numéro CAVEC (N° employeur), et **cliquez sur « Suivant »,**

## **Choisissez un identifiant** et rentrez les informations de connexion. Attention c'est celui qui vous servira à vous connecter !

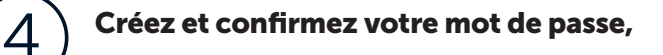

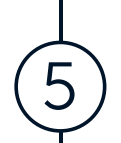

6

2

3

Indiquez et confirmez votre e-mail, et cliquez sur « Suivant »,

#### Recopiez le contrôle de sécurité,

cochez la case « Je confirme avoir pris connaissance des conditions générales d'inscription » et **cliquez sur « Enregistrer »,** 

**Consultez votre boîte mail** afin d'activer votre compte et **connectez-vous** avec l'identifiant et le mot de passe que vous avez choisis.